### Task 2 – Spreadsheet

| Question          | Answer                                                                            | Marks |
|-------------------|-----------------------------------------------------------------------------------|-------|
| For <b>Questi</b> | on 1 see below for example of spreadsheet.                                        |       |
| 1                 |                                                                                   | 3     |
|                   | Name, centre and candidate number centre aligned in header                        | 1     |
|                   | Text Created on with space then with automated date in footer                     | 1     |
|                   | with space, the text <b>at</b> another space and the automated time in the footer | 1     |
| For <b>Questi</b> | on 2 see below for example of spreadsheet formulae.                               |       |
| 2                 |                                                                                   | 6     |
|                   | =VLOOKUP ( )                                                                      | 1     |
|                   | В29,                                                                              | 1     |
|                   | j32giraffe.csv!                                                                   | 1     |
|                   | \$A\$2:\$C\$12                                                                    | 1     |
|                   | ,3                                                                                | 1     |
|                   | ,0                                                                                | 1     |
| For <b>Questi</b> | on 3 see below for example of spreadsheet formulae.                               |       |
| 3                 | =VLOOKUP(B29,j32giraffe.csv!\$A\$2:\$F\$12,6,0)                                   | 1     |
| For <b>Questi</b> | on 4 see below for example of spreadsheet formulae.                               |       |
| 4                 | Cells D29 and F29 replicated to row 98                                            | 1     |
| For <b>Questi</b> | on 5 see below for example of spreadsheet formulae.                               |       |
| 5                 |                                                                                   | 2     |
|                   | =COUNTA ( )                                                                       | 1     |
|                   | A29:A98                                                                           | 1     |

### 0417/32

### Cambridge IGCSE – Mark Scheme PUBLISHED

| Question          | Answer                                              | Marks |
|-------------------|-----------------------------------------------------|-------|
| For <b>Questi</b> | on 6 see below for example of spreadsheet formulae. |       |
| 6                 |                                                     | 5     |
|                   | =COUNTIFS ( )                                       | 1     |
|                   | F29:F98                                             | 1     |
|                   | ,"Critically endangered"                            | 1     |
|                   | ,G29:G98                                            | 1     |
|                   | ,"Yes"                                              | 1     |
| For <b>Questi</b> | on 7 see below for example of spreadsheet.          |       |
| 7                 |                                                     | 2     |
|                   | New row 6 inserted                                  | 1     |
|                   | with text Critically endangered                     | 1     |
| For <b>Questi</b> | on 8 see below for example of spreadsheet formulae. |       |
| 8                 |                                                     | 8     |
|                   | =COUNTIFS ( )                                       | 1     |
|                   | F29:F98                                             | 1     |
|                   | as an absolute reference                            | 1     |
|                   | ,"Critically endangered"                            | 1     |
|                   | ,E29:E98                                            | 1     |
|                   | as an absolute reference                            | 1     |
|                   | ,A8                                                 | 1     |
|                   | as a relative reference                             | 1     |

| Question          | Answer                                                                           | Marks |
|-------------------|----------------------------------------------------------------------------------|-------|
| For Questi        | on 9 see below for example of spreadsheet.                                       |       |
| 9                 |                                                                                  | 7     |
|                   | Cells A1:B1 and A6:B6 merged                                                     | 1     |
|                   | 20-point black text                                                              | 1     |
|                   | Cells A1:B10 sans-serif                                                          | 1     |
|                   | Text in A1, A3, A4, B7 wrapped as shown                                          | 1     |
|                   | Rows 2 and 5 half height of row 10                                               | 1     |
|                   | A3:A4 & A8:A10 right aligned and B1:B10 centre aligned                           | 1     |
|                   | Rows 1, 3, 4 and 7 centre aligned vertically                                     | 1     |
| For <b>Questi</b> | on 10 see below for example of formulae spreadsheet.                             |       |
| 10                |                                                                                  | 2     |
|                   | Formulae printout – Formulae in cells A1 to G98 fully visible                    | 1     |
|                   | Formulae printout – Landscape orientation with row and column headings           | 1     |
| For <b>Questi</b> | on 11 see below for example of values spreadsheet and selection method.          |       |
| 11                |                                                                                  | 4     |
|                   | Values printout – Rows 1 to 7 and selected rows from 8 to 26 fully visible       | 1     |
|                   | Values printout – filter used to remove countries with 0                         | 1     |
|                   | Values printout – Portrait orientation, single page with row and column headings | 1     |
|                   | Screen shot evidence of selection method                                         | 1     |
| Total             |                                                                                  | 41    |

### Task 3 – File management

| Task              | Answer                                                                                                    | Marks |
|-------------------|----------------------------------------------------------------------------------------------------|-------|
| For <b>Questi</b> | on 12 see below for example of folder screen shot.                                                                           |       |
| 12                | Screen shot includes folder name, image dimensions, video frame height and width, file names, file extensions and file sizes | 1     |
| For <b>Questi</b> | on 13 see below for examples of html and browser view.                                                                       |       |
| 13                |                                                                                                    | 7     |
|                   | No letters visible                                                                                                    | 1     |
|                   | Table style="width:75%;" of browser window                                                                                   | 1     |
|                   | Single table used                                                                                                    | 1     |
|                   | Table attribute border="1"                                                                                                   | 1     |
|                   | Row 1 – colspan="2"                                                                                                    | 1     |
|                   | Row 2 left – rowspan="3"                                                                                                    | 1     |
|                   | Row 5 – colspan="2"                                                                                                    | 1     |
| For <b>Questi</b> | on 14 see below for example of HTML.                                                                                         |       |
| 14                | Title accurate and in head section                                                                                           | 1     |
| For <b>Questi</b> | on 15 see below for examples of html and browser view.                                                                       |       |
| 15                |                                                                                                    | 7     |
|                   | Banner image in top cell.                                                                                                    | 1     |
|                   | Video visible in row 2 left cell                                                                                             | 1     |
|                   | video <> tag used with                                                                                                    | 1     |
|                   | src="j32feed.mp4"                                                                                                    | 1     |
|                   | type="video/mp4"                                                                                                    | 1     |
|                   | Appropriate error message between <video> and </video> tags                                                                  | 1     |
|                   | Set to autoplay                                                                                                    | 1     |

| Task              | Answer                                                                                                    | Marks |
|-------------------|----------------------------------------------------------------------------------------------------|-------|
| For <b>Questi</b> | on 16 see below for example of HTML.                                                                                                    |       |
| 16                |                                                                                                    | 3     |
|                   | Row 4 right cell - Web page edited by:                                                                                                    | 1     |
|                   | with new line then name, centre number and candidate number                                                                                       | 1     |
|                   | all text set in style h3                                                                                                    | 1     |
| For <b>Questi</b> | on 17 see below for example of HTML and browser view.                                                                                             |       |
| 17                |                                                                                                    | 2     |
|                   | Bottom row – text from source file complete                                                                                                    | 1     |
|                   | set in style p                                                                                                    | 1     |
| For <b>Questi</b> | on 18 see below for example of HTML.                                                                                                    |       |
| 18                | Stylesheet j32web.css attached in head section                                                                                                    | 1     |
| For <b>Questi</b> | on 19 see below for example of HTML                                                                                                    |       |
| 19                |                                                                                                    | 6     |
|                   | Row 2 right cell - Anchor set around j32what.jpg                                                                                                  | 1     |
|                   | <a <="" href="j32what.htm" td=""><td>1</td></a>                                                                                                   | 1     |
|                   | target="_blank">                                                                                                    | 1     |
|                   | Row 3 right cell - Anchor set around j32contact.jpg                                                                                               | 1     |
|                   | <a href="mailto:g.raffe@cambridge.org&lt;/td&gt;&lt;td&gt;1&lt;/td&gt;&lt;/tr&gt;&lt;tr&gt;&lt;td&gt;&lt;/td&gt;&lt;td&gt; ?subject=Giraffe"></a> | 1     |
| For <b>Questi</b> | on 20 see below for example of browser view.                                                                                                    |       |
| 20                | In browser, address visible                                                                                                    | 1     |
| Total             |                                                                                                    | 28    |

| Header | Name, centre & candidate no - centre aligned | 1 mark |
|--------|----------------------------------------------|--------|
| Footer | Created on <automated date=""></automated>   | 1 mark |
|        | at <automated time=""></automated>           | 1 mark |

A Candidate Z2999 9999

| _    |                             |                  |                       |                              |          |   |        |
|------|-----------------------------|------------------|-----------------------|------------------------------|----------|---|--------|
|      | 4                           |                  | 8                     |                              | c        | p |        |
| 1    | т                           | agged gira       | affe sightin          | ngs                          |          |   |        |
| - 2  | Receiver of eightings in 7  |                  |                       |                              |          |   |        |
|      | day period                  | -COUNTALAZE: AS  | 180                   |                              |          |   |        |
|      | Number of critically        |                  |                       |                              |          |   |        |
|      | endengered sightings with   |                  |                       | 00 003                       |          |   |        |
| 4    | photograph                  | =COUNTIFS(F29:F  | 98,"Critically enda   | ngered",629:598,"Yes")       |          |   |        |
| 6    |                             | Critically       | endangere             | ed                           |          |   |        |
| 7    | Country                     |                  | Number of s           | ightings                     |          |   |        |
|      | Botswana                    | +COUNTIPS(P\$29) | P\$98,"Critically en  | dangered",E\$29:E\$58,A8)    |          |   |        |
| 8    | Burundi                     | +COUNTIPS(#\$29) | :F\$98,"Critically en | dangered",E\$29:E\$98,A9)    |          |   |        |
| 10   | Cameroon                    | =COUNTIF5(F529)  | :F\$98,"Critically en | dangered",E\$29:E\$98,A10)   |          |   |        |
| 11   | Central African Republic    | =COUNTIF5(F529)  | :F\$98,"Critically en | dangered", E\$29:E\$98, A11) |          |   |        |
| 12   | Chad                        | =COUNTIF5(F\$29: | :F\$98,"Critically en | dangered".E\$29:E\$98,A12)   |          |   |        |
| 13   | Ethiopia                    | -COUNTIF5(F\$29) | :F\$98,"Critica       | 44" E529 E598,A13)           |          |   |        |
| 14   | Kenya                       | -COUNTIF5(F\$29) | :F\$98,"Critically    | 414                          |          |   |        |
| 15   | Malawi                      | -COUNTIFS()      | 3.3                   | =COUNTA()                    |          |   | 1 mark |
| 10   | Miceambigue                 | COUNTING -       |                       | A20.V08                      |          |   | 1 mark |
| 10   | hiner                       | -COUNTIESIG      | 4 د                   |                              |          |   |        |
| 14   | Reantia                     | =COUNTIES/R      | 54                    | =COUNTIFS ( )                |          |   | I mark |
| 20   | Somalia                     | =COUNTIPS(P      |                       | F29:F98                      |          |   | 1 mark |
| 21   | South Africa                | -COUNTIFS(F      |                       | , "Critically enda           | ngered"  |   | 1 mark |
| 22   | South Sudan                 | -COUNTIF5(P      |                       | ,G29:G98                     |          |   | 1 mark |
| 23   | Sudan                       | +COUNTIFS(F      |                       | "Yes"                        |          |   | 1 mark |
| 24   | Tanzania                    | -COUNTIPS(P      | 28                    |                              |          |   | 1 mark |
| 25   | Uganda                      | -COUNTIES(9      | 0                     |                              |          |   | 1 mark |
| 26   | Zambia                      | -COUNTIFS(P      |                       | FZ9:F98                      |          |   | i mark |
|      | 12/12                       |                  |                       | as an absolute r             | eterence |   | 1 mark |
| Gree | ited on 01/09/2022 at 13:43 | 8                |                       | , "Critically enda           | ngered"  |   | 1 mark |
|      |                             |                  |                       | ,E29:E98                     |          |   | 1 mark |
|      |                             |                  |                       | as an absolute r             | eference |   | 1 mark |
|      |                             |                  |                       |                              | 01010100 |   | 1 mark |
|      |                             |                  |                       | ,A0                          |          |   | 1 mark |
|      |                             |                  |                       | as a relative refe           | erence   |   | 1 mark |

A Candidate ZZ999 9999

|     | A      | - 24 | 1   |       | C           |               | D                   |                      |
|-----|--------|------|-----|-------|-------------|---------------|---------------------|----------------------|
| 27  |        |      |     |       | - 19 - P    |               |                     |                      |
| 28  | Date   | Code |     |       | Tag number  | Species.      |                     |                      |
| 29  | 45326  | nă   |     |       | n3-00081    | -VLOOKUP(     | 829 (32giraffe.co   | (ISAS2:\$C\$12,3.0)  |
| 30  | 45326  | r: . |     |       | r-00034     | =VLOCKUP(     | B30, 32 giraffe.cs  | (ISA52:\$C\$12,3,0)  |
| 31  | 45326  | m2   |     |       | m2-00039    | =VLOOKUP(     | B31, J32giraffe.cov | (SA\$2:\$C\$12,3,0)  |
| 2   | 45326  | n2   |     |       | n2-00078    | -VLOOKUP(S    | B32, j32giraffe.cs  | (SA52:5C512,3,0)     |
| 3   | 45326  | £1   |     |       | \$1-00056   | -VLDOKUP(S    | B33.j32graffe.cs    | (SA52:5CS12,3,0)     |
| 4   | 43326  | 11   |     |       | \$1-00073   | =VLOOKUP(I    | 834.J3.2giraffe.cm  | U\$452-5C\$12,3.0    |
| 5   | 45327  | m2   |     |       | m2-00028    | =VLOOKUP(I    | 115 122             | (\$A\$2:\$C\$12,1.0) |
| 6   | 45327  | \$2  |     |       | \$2-00033   | =VLDO82       | wite_re             | (SA\$2:5C512.3.0)    |
| 7   | 45327  | m2   |     |       | -3 03030    |               | <u> </u>            | "6A52:5C512,3.0]     |
| 8   | 45327  | r    | D29 | =VLO  | OKUP (      | )             | 1 mark              | \$4\$2;\$C\$12,3.0]  |
| 9   | 45327  | r.   |     | B20   |             | . ,           | 1 mark              | \$4\$2:\$C\$12,3.0}  |
| 3   | 45327  | m2   |     | D23   | ',<br>·     |               |                     | \$452:5C\$12,3,0]    |
| 1   | 45328  | m2   |     | J320  | giraffe.csv | !             | 1 mark              | \$A\$2:\$C\$12,3.0]  |
| 2   | 45328  | m2   |     | \$A\$ | 2:\$C\$12   |               | 1 mark              | SA\$2:5C\$12,3.0]    |
| 3   | 45328  | n1   |     | 3     |             |               | 1 mark              | \$A\$2:\$C\$12,3.0]  |
| 4   | 453.28 | \$1  |     | ,0    |             |               | 1 mark              | \$A\$2:\$C\$12,1.0]  |
| 5   | 453.28 | \$1  |     | ,0    |             |               | I mark              | \$A\$2:\$C\$12,3,0]  |
| 6   | 45328  | 52   |     |       | 32-00021    | THY DOOR OPPO | 946.JSZDIWIEKS      | (SAS2-SCS12, 3.0)    |
| 7   | 43328  | m2   |     |       | m2-00032    | =VLOOKUP(     | 847.132girafte.cs   | (SA\$2-\$C\$12,3.0)  |
| 8   | 453.28 | m2   |     |       | m2-00077    | -VLOCKUP(S    | 848.j32giraffe.co   | (ISAS2-SCS12,3.0)    |
| 9   | 45328  | n1   |     |       | n1-0008     | +VLOOKUP(S    | 849 j32giraffe.co   | /ISAS2:5C\$12,3.0]   |
| 0   | 45328  | m2   |     |       | m2-00068    | -VLOOKUP(     | BSD_j32giraffe.cs   | (ISAS2-5C\$12,3.0)   |
| t.  | 45328  | 11   |     |       | \$1-00067   | =VLDOKUP(I    | 151_122graffe.co    | (SA\$2:\$C\$12,1.0)  |
| ź   | 45328  | 11   |     |       | \$3-00050   | -VLDORUP(I    | 152,j32graffe.co    | (SA\$2:\$C\$12,3.0)  |
| 3   | 45328  | t.   |     |       | r-00025     | -VLDOKUP(     | 853,j32graffe.co    | (\$A\$2:\$C\$12,3,0) |
| 4   | 45328  | m2   |     |       | m2-00070    | =VLOOKUP(8    | 854.J32girafte.cs   | (SAS2-SCS12, 3.0)    |
| 5   | 45328  | n2   |     |       | n2-00031    | =VLDOWUP(8    | 855.J32giraffe.cs   | (SA\$2-\$C\$12,3.0)  |
| 8   | 43328  | 52   |     |       | \$2-00044   | =VLOOKUP(     | 856.132gitaffe.cm   | (SA\$2-\$C\$12,3.0)  |
| 7   | 45328  | m2   |     |       | m2-0006     | =VLOOKUP(     | 857, J32giraffe.co  | /ISAS2-5CS12, 3.0]   |
| IR. | 45328  | r    |     |       | r-00012     | #VLOOKUP/     | RSR 132pirafte.co   | 15452-50512 3.01     |

Created on 01/09/2022 at 13:44

#### A Candidate Z2999 9999

|     | A     | 1         | c         | D                                               |
|-----|-------|-----------|-----------|-------------------------------------------------|
| 39  | 45328 | m2        | m2-00019  | =VLOOKUP(859,32g)raffe.cw15A52:\$C\$12,3,0}     |
| 60  | 45328 | \$1       | \$1-00041 | +VLOCKUP(860,j32gkaffe.cw/\$A\$2:\$C\$12,3,0)   |
| .61 | 45328 | r.        | r-00016   | =VLOOKUP(861,J32gkaffe.csv15A52:\$C\$12,3.0)    |
| -62 | 45328 | \$2       | \$2-00069 | =VLOOKUP(862,J32gkaffe.csv15A\$2:\$C\$12,3,0)   |
| 63  | 45328 | m2        | m2-00042  | =VLOOKUP(863.j32gkaffe.csv1\$4\$2:\$C\$12.3.0)  |
| 64  | 45328 | n3        | n3-00035  | =VLOOKUP(864,32giraffe.cw1\$A\$2:\$C\$12,3,0)   |
| 65  | 45328 | <b>i1</b> | \$1-00017 | =VLOOKUP(865,j32graffe.cwl5A52:\$C\$12,3,0)     |
| 66  | 45328 | m2        | m2-00045  | =VLOOKUP(866.j32gkaffe.csv1\$A\$2:\$C\$12.3.0)  |
| 67  | 45328 | \$1       | \$1-0009  | =VLOOKUP(867.j32gkaffe.csv15A\$2:\$C\$12.3.0)   |
| 68  | 45328 | n1        | n1-00010  | =VLOOKUP(868.j32giraffe.csv1\$A\$2:\$C\$12.3.0) |
| ΞĐ  | 45328 | r.        | r-00023   | -VLOCKUP(869,32giraffe.cw1\$A\$2:\$C\$12,3,0)   |
| 70  | 45328 | m2        | m2-0007   | ~VLOOKUP(870,j32gkaffe.cw15A52:5C512,3,0)       |
| 71  | 45329 | \$2       | \$2-00079 | =VLOOKUP(871,j32g#affe.cwl\$A\$2:\$C\$12,3,0)   |
| 72  | 45329 | 51        | \$1-00029 | =VLOOKUP(872.)32giraffe.csv15A52:5C512.3.0)     |
| 73  | 45329 | m2        | m2-00052  | =VLOOKUP(873.J32gkaffe.csv1\$4\$2:\$C\$12.3.0)  |
| 74  | 45329 | 51        | \$1.00075 | =VLOOKUP(874.j32giraffe.csv15A52:5C512.3.0)     |
| 75  | 45329 | 81        | n1-00061  | =VLOOKUP(875,j32g/raffe.cov1\$A\$2:\$C\$12,3,0) |
| 76  | 45329 | n2        | n2-00015  | =VLDOKUP(876,J32giraffe.csv15A\$2:\$C\$12,3,0)  |
| 77  | 45329 | m2        | m2-00057  | =VLDOKUP(877,j32giraffe.cw15A\$2:5C\$12,3,0)    |
| 78  | 45330 | m2        | m2-00038  | =VLOOKUP(878.j32gkaffe.csv1SAS2:SCS12.3.0)      |
| 75  | 45330 | F         | r-00058   | =VLOOKUP(879.J32giraffe.csv1\$A\$2:\$C\$12.3.0) |
| 8D  | 45330 | m2        | m2-00054  | ~VLOOKUP(880,j32giraffe.cw!\$A\$2:\$C\$12,3,0)  |
| 81  | 45330 | ni        | n1-00036  | =VLOOKUP(881,j32gkaffe.cov1\$A\$2:\$C\$12,3,0)  |
| 82  | 45330 | \$2       | \$2-00013 | =VLOOKUP(882,)32giraffe.csv1\$A\$2:\$C\$12,3,0) |
| 83  | 45330 | 51        | \$1-00040 | =VLOOKUP(883,j32g#affe.csv1\$A\$2:\$C\$12,3,0)  |
| 84  | 45330 | 51        | 11-00048  | =VLOOKUP(884.j32giraffe.csv1\$A\$2:\$C\$12.3.0) |
| 85  | 45331 | m2        | m2-00060  | =VLOOKUP(885.j32giraffe.csv1\$A\$2:\$C\$12.3.0) |
| 86  | 45331 | \$1       | \$1-00063 | -VLOCKUP(886,j32gkaffe.csv15A52:5C512,3,0)      |
| 87  | 45331 | n3        | n3-00071  | -VLOOKUP(887,j32giraffe.cov/SA\$2:\$C\$12,3,0)  |
| 88  | 45331 | \$2       | \$2-00053 | -VLOOKUP(888,j32giraffe.cov!\$A\$2:\$C\$12,3,0) |
| 89  | 45332 | r         | r-00024   | =VLOCKUP(889,J32ghaffe.csvl\$A\$2:\$C\$12,3,0)  |
| 90  | 45332 | m2        | m2-00027  | =VLOOKUP(890,132gkaffe.csv/\$A\$2:\$C\$12,3.0)  |

A Candidate ZZ999 9999

| 1.5 | A CONTRACTOR OF A |     | ă.   | . ¢    | D                                               |
|-----|-------------------|-----|------|--------|-------------------------------------------------|
| -91 | 45332             | \$1 | s1-0 | 00047  | =VLOCKUP(B91,J32giraffe.csv!\$A\$2:\$C\$12,3,0) |
| 92  | 45332             | n2  | n2-  | 00022  | =VLOCKUP(B92,j32giraffe.csv?\$A\$2;\$C\$12,3,0) |
| 93  | 45332             | m2  | m2-  | -00064 | =VLDCKUP(853_32giraffe_cw/\$A\$2:\$C\$12,3,0)   |
| :14 | 45332             | \$2 | 12-1 | 0003   | +VLDOKUP(B94,j32graffe.cav1\$A\$2:\$C\$12,3,0]  |
| \$5 | 45332             | n1  | nL-  | 00074  | =VLDOKUP(895,;32graffe.csv!\$A\$2:\$C\$12,3,0)  |
| 96  | 45332             | m2  | m2-  | -00076 | =VLOCKUP(896.j32giraffe.csv?\$A\$2:\$C\$12,3,0) |
| 97  | 45332             | 51  | s1-( | 00049  | =VLOOKUP(B97,j32giraffe.csv1\$A\$2:\$C\$12,3,0) |
| 98  | 45332             | m2  | m2-  | -00046 | -VLDOKUP(B96,32giraffe.csv?\$A\$2:\$C\$12,3,0)  |

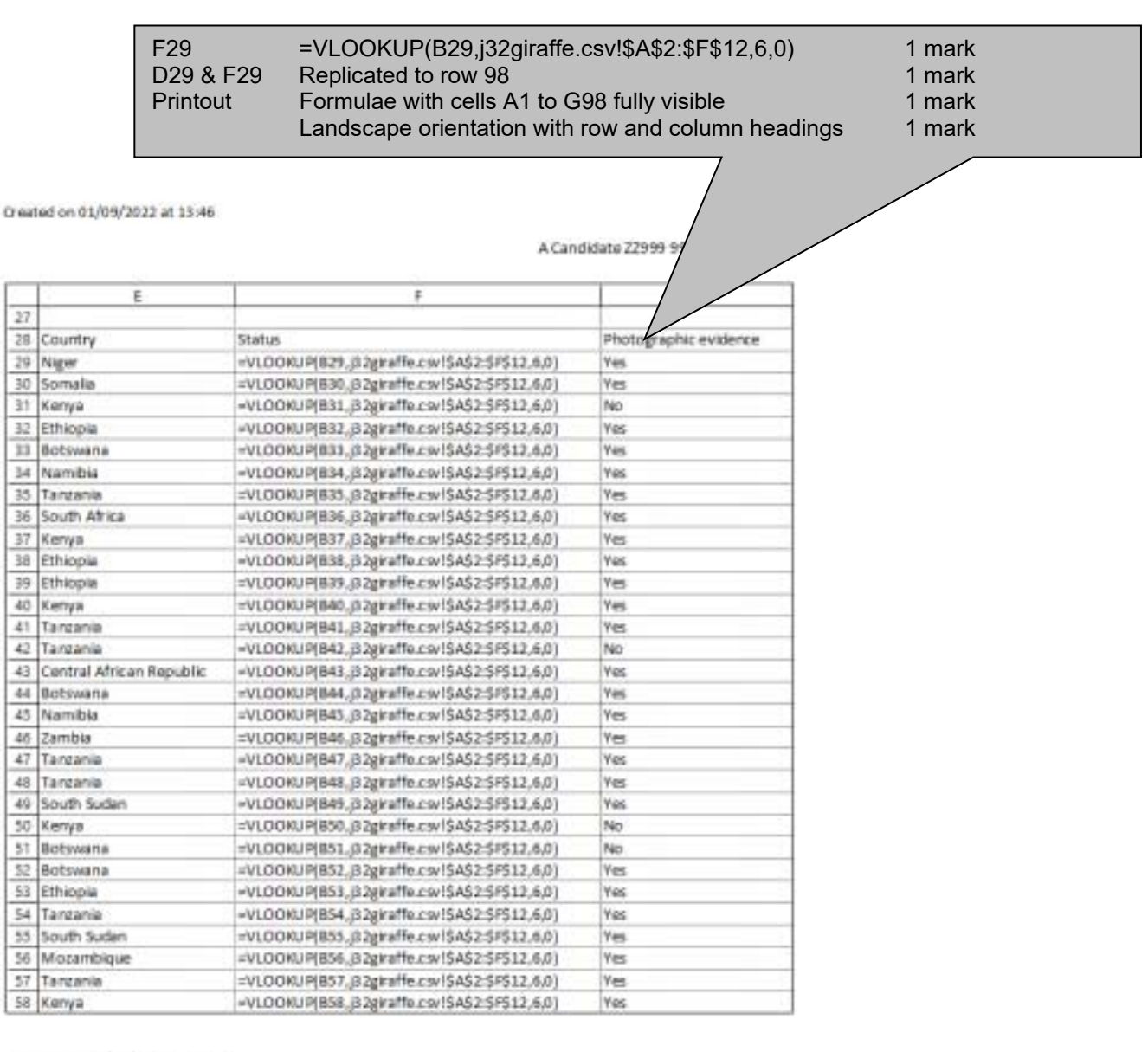

#### A Candidate ZZ999 9999

| E               |                                                    | G   |
|-----------------|----------------------------------------------------|-----|
| 50 Kenya        | =VLOOKUP(859,j32giraffe.covISA52:5F512,6,0)        | Yes |
| 60 Botswana     | =VLOOKUP(860, J32giraffe.csvl\$A\$2:\$P\$12, 6, 0) | No  |
| 61 Somalia      | =VLOOKUP(861, J32giraffe.csv/\$A\$2:\$F512, 6, 0)  | Yes |
| 62 South Africa | =VLOOKUP(B62,B2giraffe.csv!\$A\$2:\$F\$12,6,0)     | Yes |
| 63 Tanzania     | =VLOOKUP(863.j32giraffe.csv/\$A\$2:\$F\$12.6.0)    | Yes |
| 64 Niger        | =VLOOKUP(864, J32giraffe.csv/\$A\$2:\$F\$12, 6, 0) | Yes |
| 65 Botswana     | =VLOOKUP(865,j32giraffe.cov!\$A\$2:\$P\$12,6,0)    | Yes |
| 66 Kenya        | =VLOOKUP(866,j32giraffe.cov!\$A52:\$P\$12,6,0)     | Yes |
| 67 Botswana     | =VLOOKUP(867, J32gtraffe.csvI\$A\$2:\$F\$12, 6, 0) | Yes |
| 68 Chad         | =VLOOKUP(868,j32giraffe.covI\$A\$2:\$F\$12,6,0)    | Yes |
| 69 Kenya        | =VLOOKUP(869, j32giraffe.cw15A52:\$F512, 6,0)      | Yes |
| 70 Targania     | =VLOOKUP(870, j32giraffe.csvl\$A\$2:\$P\$12,6,0)   | Yes |
| 71 Mozambique   | =VLOOKUP(871,j32giraffe.csv!\$A\$2:\$P\$12,6,0)    | No  |
| 72 Botswana     | -VLOOKU P(872, 32giraffe.csv!\$A\$2:\$P\$12,6,0)   | Yes |
| 73 Tanzania     | =VLOOKUP(873, J32gtraffe.csv1\$4\$2:\$F\$12,6,0)   | Yes |
| 74 Botswana     | =VLOOKUP(874, J32giraffe.cov!\$A\$2:\$F\$12, 6, 0) | Yes |
| 75 South Sudan  | =VLOOKUP(875,j32giraffe.cov!\$A\$2:\$P\$12,6,0)    | Yes |
| 76 South Sudan  | =VLOOKUP(876, j32giraffe.csv1\$A\$2:\$F\$12, 6, 0) | Yes |
| 77 Kenya        | =VLOOKUP(877,j32giraffe.cov!\$A\$2:\$P\$12,6,0)    | No  |
| 78 Tanzania     | =VLOONUP(878,j32giraffe.cov!\$A\$2:\$F\$12,6,0)    | Yes |
| 79 Kenya        | =VLOOKUP(879, j32giraffe.csv1\$4\$2:\$P\$12, 6, 0) | Yes |
| 80 Tanzania     | =VLOOKUP(880, j32giraffe.csv1\$A\$2:\$F\$12, 6, 0) | Yes |
| 81 Cameroon     | =VLOOKUP(B81,B2giraffe.csv!\$A\$2:\$F\$12,6,0)     | No  |
| 82 Botswana     | =VLOOKUP(882, J32g)raffe.csvl\$A\$2:\$F\$12, 6, 0) | No  |
| 83 Namibla      | =VLOOKUP(B83,j32giraffe.csv/\$A\$2:\$F\$12,6,0)    | Yes |
| 84 Botswana     | =VLOOKUP(884,j32giraffe.csv!\$A\$2:\$F\$12,6,0)    | Yes |
| 85 Kenya        | =VLOOKUP(885,j32giraffe.csvl\$4\$2:\$F\$12,6,0)    | Yes |
| 86 Botswana     | =VLOOKUP(886.j32g#affe.csv1\$A\$2:\$F\$12.6.0)     | Yes |
| 87 Niger        | =VLOOKUP(B87,j32giraffe.cov!\$A\$2:\$F\$12,6,0)    | Yes |
| 88 South Africa | =VLOOKUP(B88,j32graffe.csv/\$A\$2:\$F\$12,6,0)     | Yes |
| 89 Somalia      | =VLOOKUP(889,j32graffe.csvl\$A\$2:\$F\$12,6,0)     | No  |
| 90 Kenya        | =VLOOKUP(B90,j32giraffe.cov!\$A52:\$F512,6,0)      | Yes |

A Candidate ZZ999 9999

| - 11 | E            | t t                                                | G   |
|------|--------------|----------------------------------------------------|-----|
| 91   | Namibia      | =VLOOKUP(891, J32giraffe.csv!\$A\$2:\$F\$12, 6, 0) | Yes |
| 92   | Ethiopia     | =VLOOKUP(892,j32graffe.csv!\$A\$2:\$F\$12,6.0)     | Yes |
| 95   | Tanzania     | =VLOOKUP(893,j32giraffe_csv!\$A\$2:\$P\$12,6,0)    | No  |
| 94   | South Africa | =VLOOKUP(894,J32graffe.csv1\$A\$2:\$F\$12,6,0)     | Yes |
| 95   | Cameroon     | =VLOOKUP(895,j32giraffe.cov!\$A\$2:\$F\$12,6,0)    | Yes |
| 96   | Kenya        | =VLOOKUP(B96,J32giraffe.csv!\$A\$2:\$P\$12,6,0)    | Yes |
| 97   | Namibia      | =VLOOKUP(897,j32graffe.csv/SA\$2:\$F\$12,6,0)      | Yes |
| 98   | Kenya        | =VLOOKUP(B18, j32graffe.csv1\$A\$2:\$P\$12, 6, 0)  | Yes |

#### A Candidate ZZ999 9999

|                                           | А                                                                                       | В                                                        |
|-------------------------------------------|-----------------------------------------------------------------------------------------|----------------------------------------------------------|
|                                           | Tagged gira                                                                             | ffe                                                      |
| 1                                         | sightings                                                                               |                                                          |
| 3                                         | Number of sightings in 7 day<br>period                                                  | 70                                                       |
| 4                                         | Number of critically<br>endangered sightings with                                       | 12                                                       |
| -                                         | photograph                                                                              | I                                                        |
| э                                         |                                                                                         |                                                          |
| 5                                         | Critically endan                                                                        | gered                                                    |
| 5<br>6<br>7                               | Critically endan                                                                        | gered<br>Number of                                       |
| 5<br>6<br>7<br>10                         | Critically endan<br>Country<br>Cameroon                                                 | gered<br>Number of<br>sightings<br>2                     |
| 5<br>6<br>7<br>10<br>11                   | Critically endan<br>Country<br>Cameroon<br>Central African Republic                     | Sumber of sightings                                      |
| 5<br>6<br>7<br>10<br>11<br>12             | Critically endan<br>Country<br>Cameroon<br>Central African Republic<br>Chad             | Sered<br>Number of<br>sightings<br>2<br>1<br>1           |
| 5<br>6<br>7<br>10<br>11<br>12<br>13       | Critically endan<br>Country<br>Cameroon<br>Central African Republic<br>Chad<br>Ethiopia | Sumber of sightings<br>2<br>1<br>1<br>2                  |
| 5<br>6<br>7<br>10<br>11<br>12<br>13<br>18 | Country<br>Country<br>Cameroon<br>Central African Republic<br>Chad<br>Ethiopia<br>Niger | Sered<br>Number of<br>sightings<br>2<br>1<br>1<br>2<br>3 |

| Row 6     | New row inserted                                              | 1 mark   |
|-----------|---------------------------------------------------------------|----------|
|           | Critically endangered                                         | 1 mark   |
|           | Cells A1:B1 and A6:B6 merged                                  | 1 mark   |
| Row 1 & 6 | 20-point black text                                           | 1 mark   |
| Rows 1-10 | Cells A1:B10 sans-serif                                       | 1 mark   |
|           | Text in A1, A3, A4, B7 wrapped as shown                       | 1 mark   |
|           | Rows 2 and 5 half height of row 10                            | 1 mark   |
|           | A3:A4 & A8:A10 right aligned & B1:B10 centre aligned          | 1 mark   |
|           | Rows 1, 3, 4 & 7 centre aligned vertically                    | 1 mark   |
| Printout  | Only rows 1 to 7 and selected rows from 8 to 26 fully visible | e 1 mark |
|           | Filter used to remove countries with 0                        | 1 mark   |
|           | Portrait, single page with row and column headings            | 1 mark   |
|           |                                                               |          |

Created on 05/04/2022 at 14:34

### **Evidence Document**

| Sheetit grow                                                                                   | 3      |                              |        |
|------------------------------------------------------------------------------------------------|--------|------------------------------|--------|
| <ul> <li>✓ (Select All)</li> <li>□0</li> <li>○1</li> <li>○2</li> <li>○3</li> <li>○4</li> </ul> | Filter | Evidence of selection method | 1 mark |
| -82<br>-83<br>-84                                                                              |        |                              |        |

| T Local De     | SK (UK) IN CHE IN DATIN IN | 2024 > June 32 > Wor | keu > jac |            | * 0 /        | searchijsz  |
|----------------|----------------------------|----------------------|-----------|------------|--------------|-------------|
| Name           | Date modified              | Туре                 | Size      | Dimensions | Frame height | Frame width |
| ij32banner.jpg | 04/04/2022 09:37           | JPG File             | 91 KB     | 1180 x 189 |              |             |
| j32contact.jpg | 04/04/2022 14:17           | JPG File             | 18 KB     | 250 x 90   |              |             |
| 📥 j32feed.mp4  | 04/04/2022 08:51           | VLC media file (.m   | 2,482 KB  |            | 480          | 854         |
| 📷 j32logo.png  | 05/04/2022 11:40           | Adobe Fireworks      | 123 KB    | 240 x 176  |              |             |
| j32text.txt    | 05/04/2022 10:20           | Text Document        | 1 KB      |            |              |             |
| 🐒 j32web.css   | 05/04/2022 11:45           | Cascading Style S    | 1 KB      |            |              |             |
| j32what.htm    | 05/04/2022 11:56           | Chrome HTML Do       | 1 KB      |            |              |             |
| i32what.jpg    | 04/04/2022 14:18           | IPG File             | 19 KB     | 250 x 90   |              |             |
|                |                            |                      | _         |            |              |             |